Fungerar via Vårdjournalen och Ekonomijournalen

Innan ersättningsperioden startas om måste alla besök som är registrerade i den nu gällande ersättningsperioden vara överförda till FK och ersatta. Detta är viktigt på grund av att det blir svårt att göra justeringar i dem efter att FK avslutat perioden. Du måste därför vara helt säker på att ersättningsperioden skall avslutas. Det på grund av att det i princip inte går att backa hos FK.

## Obs! Ni skall inte avsluta Behandlingen/Behandlingsomgången i Carita, innan ny ersättningsperiod skall startas. Följ dokumentets anvisning.

Börja med att registrera in den åtgärd som skall vara den första på den nya ersättningsperioden.

Var noga med att ange rätt datum, team och behandlare. Besöks rutan kommer upp enligt nedan.

För att starta en ny ersättningsperiod skall knappen **Starta ny per.** väljas.

| Besök 8409292391 Fal  | bian Andersson                                                                                     | ×                                                       |
|-----------------------|----------------------------------------------------------------------------------------------------|---------------------------------------------------------|
| 🔀 🏂                   | 🔊 📍 Ej trält till ersättning från FK                                                               | <u>QK</u>                                               |
| Data Bilagor I        | Historik                                                                                           |                                                         |
| Omgång:               | Omgång: 1484425-25-01-20 · FK-info saknasl                                                         | ₽<>                                                     |
| Högkostnadsperiod:    | ? Överföring: 0 Begäran FK: 0                                                                      |                                                         |
| HK-summa från FK:     | 0,00 HK-summa tillförd: 0,00 HK-summa totalt: 0,00                                                 | Makulera                                                |
| Begärd FK-ersättning: | 0,00 Utfall FK-ersättning: 0,00 Överfört FK:                                                       | Sök pat. FK                                             |
| , Datum:              | 25-03-10 Överför tidigast: 25-03-12                                                                | Manuellt                                                |
| Behandlarteam         | TVC Tandvårdscentralen                                                                             | Starta ny per.                                          |
| Behandlare:           | tnakehel Hellström, Åke                                                                            | Juste Avsluta nuvarande ersättningsperiod och starta ny |
|                       | Arbetsskada/olycksfall, undanta abonnemang                                                         | STB                                                     |
|                       | Avsluta högkostnadsperiod                                                                          |                                                         |
| Använd antal ATB:     | Ingen V Använd senaste ATB                                                                         |                                                         |
| Använd ATB-summa:     | 0,00                                                                                               |                                                         |
| Antal tänder:         | 0                                                                                                  | Godkänn EB                                              |
| Antal intakta tänder: | 0                                                                                                  |                                                         |
|                       | Förhandsprövning krävs                                                                             |                                                         |
| Förhandsprövning:     | Ingen V                                                                                            | US-protokoll                                            |
| FK identitet FP:      | 0                                                                                                  | Regelverk                                               |
| Efterhandskontroll:   |                                                                                                    | Tandung                                                 |
| Intern kommentar:     | ^                                                                                                  | ranaappg.                                               |
|                       | ~                                                                                                  |                                                         |
| Orsak sent insänd:    | ^                                                                                                  |                                                         |
|                       | ↓                                                                                                  |                                                         |
|                       | Åtgärder till besöket                                                                              | Kontrollera EB                                          |
|                       | Åtgärd Tillstånd Fk-åtg. Alt.åtg. Tand Pos. Spec. Ref. summa Summa, pat Ersätt. Fk. Varav STB Stat | Skapa EB                                                |
|                       |                                                                                                    |                                                         |
|                       |                                                                                                    |                                                         |
|                       |                                                                                                    | <b>~</b>                                                |

DOKUMENT-ID divtv-4-3480 ANSVARIG Maria Pettersson Skall perioden avslutas skall frågan besvaras med Ja

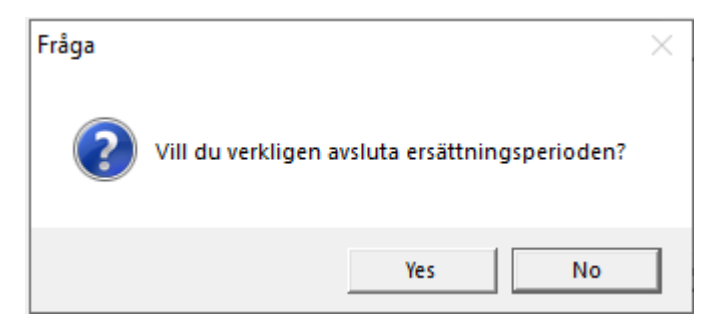

Eftersom behandlingsomgången och dess behandlingar måste avslutas skall avsluts kod och avslutsdatum anges. Välj därefter knappen **Ok.** 

| vsiuta be | nanunng    |         |    |      |       |                  |            |            |           |      |           |          |          |        |
|-----------|------------|---------|----|------|-------|------------------|------------|------------|-----------|------|-----------|----------|----------|--------|
| Omgång:   | 1484425 FK | 25-01-2 | 0  |      |       |                  |            | $\sim$     |           |      |           |          |          |        |
| Avtal     | Behandling | Kund    | FK | TVR  | Fp SF | , Behandlingstyp | Startdatum | Avslutskod | Slutdatum | Team | Vårdenhet | Ansvarig | $\wedge$ | Ok     |
| STD       | 1          |         | FK | Klar |       | 1STD             | 25-01-20   |            |           | TVC  | TandTVC   | tnakehel |          | Ashrut |
|           |            |         |    |      |       |                  |            |            |           |      |           |          |          | Avolyt |
|           |            |         |    |      |       |                  |            |            |           |      |           |          |          |        |
|           |            |         | -  |      |       |                  |            |            |           |      |           |          |          |        |
|           |            |         |    |      |       |                  |            |            |           |      |           |          |          |        |
|           |            |         |    |      |       |                  |            |            |           |      |           |          |          |        |
|           |            |         |    |      |       |                  |            |            |           |      |           |          | × .      |        |

En ny behandlingsomgång skall startas till den nya ersättningsperioden från FK.

| Starta ny behandling         | gsomgång                                                     |                                      |                      |                            |      | ×        |
|------------------------------|--------------------------------------------------------------|--------------------------------------|----------------------|----------------------------|------|----------|
| Patient:                     | 8409292391                                                   | Andersson, Fabian                    |                      | Patientålder: 41           |      | Ok       |
| Startdatum:                  | 25-03-10 🟥 Slu                                               | tdatum:                              |                      | Omgång: ?                  |      | Avbryt   |
| Avtalstyp:                   | STD 🔍                                                        | Standardbehandling Ny reform         |                      |                            |      | Makulera |
| Omgångstyp:                  | FK                                                           | 🗸 🔽 Patienten finns inte             | e registrerad hos Fk |                            |      | Öppna    |
| Behandlingstyp:              | 1STD 🔍                                                       | Standardbehandling                   |                      |                            |      |          |
| Behandlarteam:               | TVC 🔍                                                        | Tandvårdscentralen                   |                      | Rad: 0                     |      |          |
| Ansvarig beh.:               | tnakehel 🔍 🔍                                                 | Hellström, Åke                       |                      | Patientavgift:             | 0,00 |          |
| Avtal:                       | STD 🔍                                                        | Standardavtal, vuxna                 |                      | Betalt, patient:           | 0,00 |          |
| Bet. patientdel:             |                                                              |                                      |                      | EK - avoit                 | 0.00 |          |
| Remiss för beh.:             | Ingen                                                        |                                      | ~                    | Fakturerat FK              | 0,00 |          |
| Serienr bet.gar. TVF:        |                                                              | Serienr remiss TVF:                  |                      | Taktarolat Ht.             | 0,00 |          |
| Ak                           | utbehandling<br>urbehandling<br>Ĝr<br>å patientfaktura / spe | Dmgörning<br>Granskad<br>anskning: Q | Arbetsskada/olyc     | ksfall, undanta abonnemang |      |          |
| Avslutskod:<br>Avslutsdatum: |                                                              |                                      |                      |                            |      |          |

DOKUMENT-ID divtv-4-3480 ANSVARIG Maria Pettersson VERSION 9.0 UPPRÄTTAD AV Eva Ahlbäck Fönstret för perioden som öppnas föreslår startdatum från nuvarande ersättningsperiod.

Datumet måste ändras till det datum som skall vara det nya datumet för ersättningsperioden.

Godkänn därefter omgången med Ok-knappen.

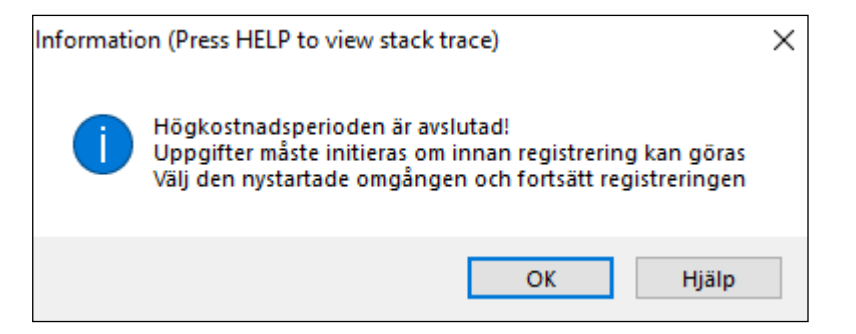

Lägg in första åtgärden på nytt, den hamnar nu i den nystartade ersättningsperioden. Datum, team och behandlare måste vara desamma som angavs vid första registreringen

| Behandling Journa  | al Terapiplan R                           | edovisning         |              |           |                |              |              |          |           |
|--------------------|-------------------------------------------|--------------------|--------------|-----------|----------------|--------------|--------------|----------|-----------|
| Behandling:        | 1STD 🔍                                    | Bet. pat.avg:      |              | <u>.</u>  | Avtal: S       | STD          | 0            |          | Ny        |
| Datum:             | 25-03-10                                  | Åtgärd:            | 101          | <u>.</u>  |                | Akutbehand   | ing          |          | Spara     |
| Team:              | Team: TVC 🔍 FK-åtgärd: 🔄 🔲 Jourbehandling |                    |              |           |                |              |              |          |           |
| Behandlare:        | tnakehel 🔍                                | Alt. FK-åtgärd:    |              | <u>.</u>  | Arbetsskada: 🌘 | Nej OLAF     | OLSP         |          | Makulera  |
| Termkod:           | 101                                       | Artikel:           |              |           | L              | Alderskarens | tning        |          | Ändra     |
| Tand:              |                                           | Typ av debitering: | Debiterad    | $\sim$    |                | Omgörning    |              | Protetik |           |
| Tandyta:           |                                           | Antal:             | 1            |           | Patientavgift: | 1.100,00     | Faktura      | ж О      | Regelverk |
| Diagnos:           | 1001                                      | Pris:              | 1.100,00     |           | Summa:         | 1.100,00     | Referenspris | : 0,00   |           |
| Åtgärdsbeskrivning | Basundersökning, utl                      | förd av tandläkare |              | ^         | FK-summa:      | 0,00         | TVF          | : 0      |           |
|                    |                                           |                    |              | ~         | Tandteknik:    | 0,00         | TTF TTF-n    | r:       |           |
| Besök Be           | atala Avslut                              | Fakt/Spec          | DentalEye US | iformulär | Cosmic jou     | R2           | Pat.Brev     |          |           |

DOKUMENT-ID divtv-4-3480 ANSVARIG Maria Pettersson Besök 8409292391 Fabian Andersson OK (ē) **9** х -۱v Ej rätt till ersättning från FK Data Bilagor Historik Omgång: Omgång: 1485812 25-03-10 - FK-info saknas! Högkostnadsperiod: ? Överföring: 0 Begäran FK: 0

När besöket registrerats in skall det ha nedanstående utseende:

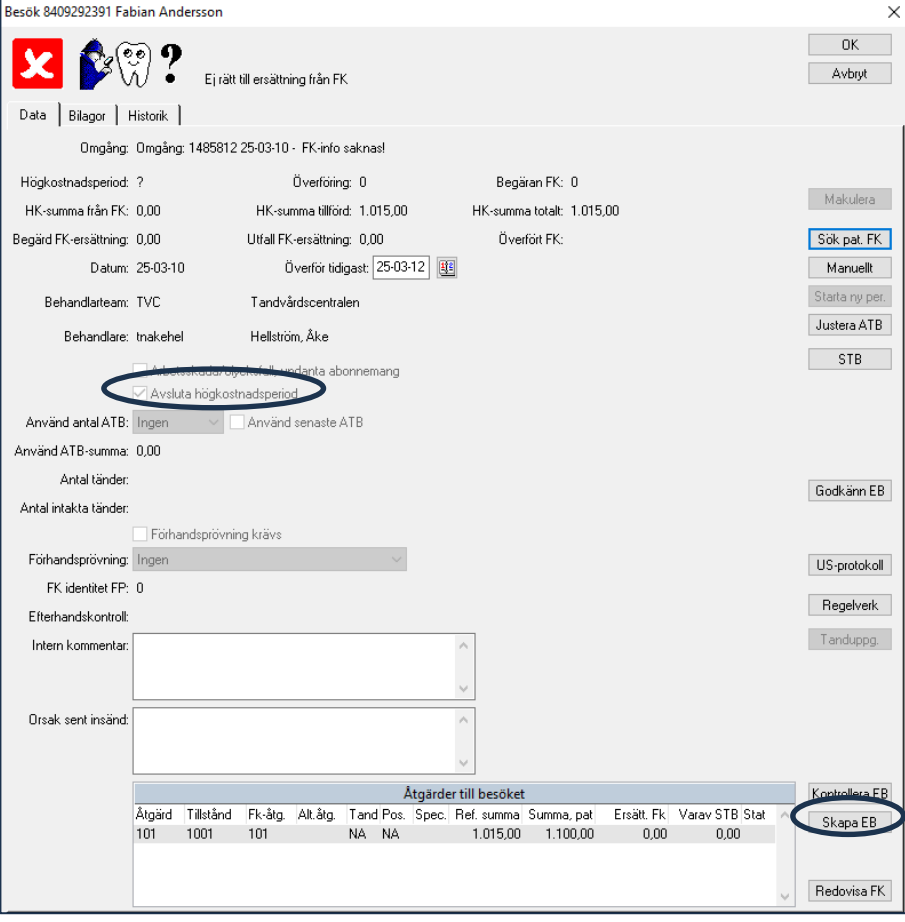

Uppgifterna för högkostnadsperiod och HK-summa från FK skall ignoreras. Där visas de uppgifter som finns från den senaste sökningen från FK. Eftersom ersättningsperioden ännu inte återställts är dessa uppgifter inte aktuella.

Det som skall kontrolleras är att bocken är satt för "Avsluta högkostnadsperiod". När besöket överförs och godkänns kommer ersättningsperioden att avslutas och en ny period med samma startdatum som besöket kommer att startas.

Har alla åtgärder som skall ingå i besöket registrerats in skall besöket överföras till FK. Detta görs genom att klicka på knappen Skapa EB. Vi rekommenderar att detta görs oavsett om besöket normalt skickas med fördröjning och/eller nattetid. Detta för att undvika felaktiga beräkningar.

DOKUMENT-ID divtv-4-3480 ANSVARIG Maria Pettersson När ersättningsperioden återställts kan patientens uppgifter från FK ha nedanstående utseende. En ny ersättning period är skapad

| FK-information om patienten |                                                                                                    |                   |                  |                         |   |                   |  |  |  |  |
|-----------------------------|----------------------------------------------------------------------------------------------------|-------------------|------------------|-------------------------|---|-------------------|--|--|--|--|
| $\checkmark$                | Patienten sökt hos FK de senaste 24 timmarna - Hämtad 2025-03-10 klockan 15:11:56<br>Patienten är registrerad som försäkrad hos Försäkringskassan från och med 2013-07-01. (277) |                   |                  |                         |   |                   |  |  |  |  |
|                             |                                                                                                    |                   |                  |                         |   | Skapa EU/EES FK   |  |  |  |  |
|                             |                                                                                                    |                   |                  |                         | ~ | Förhandspröva STB |  |  |  |  |
| ATB 1                       | : 2023-07-01                                                                                                    | t.o.m: 2025-06-30 | Återstår: 0,00   |                         |   |                   |  |  |  |  |
| ATB 2                       | : 2024-07-01                                                                                                    | t.o.m: 2026-06-30 | Återstår: 0,00   |                         |   |                   |  |  |  |  |
| Ersättningsper.             | : 2025-03-10                                                                                                    | t.o.m: 2026-03-09 | Belopp: 1.115,00 | Senaste reg: 2025-03-10 |   |                   |  |  |  |  |
|                             |                                                                                                    |                   |                  |                         |   |                   |  |  |  |  |

GÄLLER FÖR VERKSAMHET Division Nära GODKÄNT DATUM 2025-03-11 DOKUMENT-ID divtv-4-3480 ANSVARIG Maria Pettersson VERSION 9.0 UPPRÄTTAD AV Eva Ahlbäck